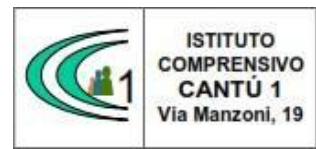

Versione 01.09.16

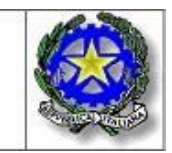

Circolare n.20 A.S. 2024-25 Cantù, 08 ottobre 2024

Alla cortese attenzione Docenti SSI Tibaldi dell'IC Cantù 1

Oggetto: Ricevimento genitori

Si comunica che dal giorno 12 novembre 2024 inizierà il ricevimento settimanale dei genitori, secondo gli orari e le modalità prestabilite.

I docenti predispongono sul RE lo spazio per il ricevimento **entro il 06 novembre 2024** come da istruzioni allegate.

Cordiali saluti.

Il Dirigente Scolastico Sonia Peverelli

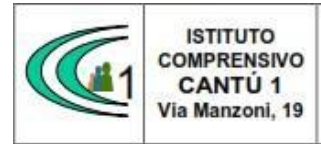

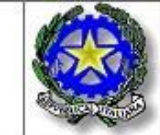

## **ISTRUZIONI PER LA PREDISPOSIZIONE DEI COLLOQUI**

Predisporre lo spazio dei colloqui entro il 6 novembre 2024.

Come da Delibera del Consiglio di Istituto i colloqui avverranno la prima settimana del mese online, e le altre in presenza secondo il calendario seguente.

Si può già predisporre l'intero anno scolastico, oppure solo I quadrimestre e predisporre il II quadrimestre entro il 10/02/2025.

| NOVEMBRE<br>2024   |   | DICEMBRE<br>2024           |   | GENNAIO<br>2025 |   | FEBBRAIO<br>2025 |   | MARZO<br>2025  |   | APRILE<br>2025            |   | MAGGIO<br>2025        |   |
|--------------------|---|----------------------------|---|-----------------|---|------------------|---|----------------|---|---------------------------|---|-----------------------|---|
| 1 Tutti i<br>santi | V | 1                          | D | 1               | Μ | 1                | S | 1              | S | 1                         | М | 1 Festa<br>del lavoro | G |
| 2                  | S | 2                          | L | 2               | G | 2                | D | 2              | D | 2                         | Μ | 2                     | V |
| 3                  | D | 3                          | Μ | 3               | V | 3                | L | 3              | L | 3                         | G | 3                     | S |
| 4                  | L | 4                          | М | 4               | S | 4                | М | 4              | Μ | 4                         | V | 4                     | D |
| 5                  | М | 5                          | G | 5               | D | 5                | М | 5              | Μ | 5                         | S | 5                     | L |
| 6                  | М | 6                          | V | 6<br>Epifania   | L | 6                | G | 6              | G | 6                         | D | 6                     | М |
| 7                  | G | 7                          | S | 7               | Μ | 7                | V | 7<br>Carnevale | V | 7                         | L | 7                     | М |
| 8                  | V | 8                          | D | 8               | Μ | 8                | S | 8              | S | 8                         | Μ | 8                     | G |
| 9                  | S | 9                          | L | 9               | G | 9                | D | 9              | D | 9                         | Μ | 9                     | V |
| 10                 | D | 10                         | Μ | 10              | V | 10               | L | 10             | L | 10                        | G | 10                    | S |
| 11                 | L | 11                         | Μ | 11              | S | 11               | Μ | 11             | Μ | 11                        | V | 11                    | D |
| 12                 | М | 12                         | G | 12              | D | 12               | Μ | 12             | Μ | 12                        | S | 12                    | L |
| 13                 | М | 13                         | V | 13              | L | 13               | G | 13             | G | 13                        | D | 13                    | Μ |
| 14                 | G | 14                         | S | 14              | Μ | 14               | V | 14             | V | 14                        | L | 14                    | Μ |
| 15                 | V | 15                         | D | 15              | Μ | 15               | S | 15             | S | 15                        | Μ | 15                    | G |
| 16                 | S | 16                         | L | 16              | G | 16               | D | 16             | D | 16                        | Μ | 16                    | V |
| 17                 | D | 17                         | М | 17              | V | 17               | L | 17             | L | 17<br>Vacanze<br>Pasquali | G | 17                    | S |
| 18                 | L | 18                         | М | 18              | S | 18               | М | 18             | Μ | 18                        | V | 18                    | D |
| 19                 | М | 19                         | G | 19              | D | 19               | М | 19             | Μ | 19                        | S | 19                    | L |
| 20                 | М | 20                         | V | 20              | L | 20               | G | 20             | G | 20                        | D | 20                    | Μ |
| 21                 | G | 21                         | S | 21              | Μ | 21               | V | 21             | V | 21                        | L | 21                    | Μ |
| 22                 | V | 22                         | D | 22              | Μ | 22               | S | 22             | S | 22                        | Μ | 22                    | G |
| 23                 | S | 23<br>Vacanze<br>Natalizie | L | 23              | G | 23               | D | 23             | D | 23                        | Μ | 23                    | V |
| 24                 | D | 24                         | Μ | 24              | V | 24               | L | 24             | L | 24                        | G | 24                    | S |
| 25                 | L | 25                         | Μ | 25              | S | 25               | Μ | 25             | Μ | 25                        | V | 25                    | D |
| 26                 | Μ | 26                         | G | 26              | D | 26               | Μ | 26             | Μ | 26                        | S | 26                    | L |
| 27                 | Μ | 27                         | V | 27              | L | 27               | G | 27             | G | 27                        | D | 27                    | Μ |
| 28                 | G | 28                         | S | 28              | Μ | 28               | V | 28             | V | 28                        | L | 28                    | Μ |
| 29                 | V | 29                         | D | 29              | Μ |                  |   | 29             | S | 29                        | Μ | 29                    | G |
| 30                 | S | 30                         | L | 30              | G |                  |   | 30             | D | 30                        | М | 30                    | V |
|                    |   | 31                         | Μ | 31              | V |                  |   | 31             | L |                           |   | 31                    | S |

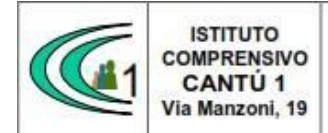

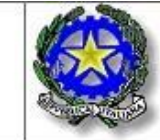

A DISTANZA IN PRESENZA FESTIVITA'

## DA MENU' VELOCE (RIQUADRO VERDE) $\rightarrow$ COLLOQUI $\rightarrow$ PERIODO COLLOQUI $\rightarrow$ NUOVO PERIODO

Impostare prima il <u>RICEVIMENTO IN PRESENZA</u> (il primo periodo sarà dal 12-11-2024 al 29-11-2024) avendo cura di selezionare sia il giorno del ricevimento (lunedì, martedì...) e l'orario, che le classi in cui si insegna.

| Periodo ripetibilità                 | Nume                                           | ro massimo          |                       | Modalità    |                      | Tutti gli alunni       | Attivo            |  |  |  |  |
|--------------------------------------|------------------------------------------------|---------------------|-----------------------|-------------|----------------------|------------------------|-------------------|--|--|--|--|
| Ogni settimana ~                     | —                                              | 5                   |                       | In presenza |                      | SI                     | SI                |  |  |  |  |
| Da data                              | A data                                         |                     |                       | Giorno      |                      | Ora inizio             | Ora fine          |  |  |  |  |
| <b>i</b> 11/11/2024                  | 曲                                              | 29/11/2024          |                       | Venerdì ~   |                      | (10:00)                | ① 11:00           |  |  |  |  |
| Sede *                               |                                                |                     | Non disponibile - Dal |             | Non disponibile - Al | Visibile alle famiglie |                   |  |  |  |  |
| [COMM823019] SCUOLA SECONDARIA D     | 1° GRAI                                        | DO - VIA MANZONI,19 | × ~                   | 曲           |                      | 曲                      | SI                |  |  |  |  |
| Note per le famiglie                 |                                                |                     |                       |             |                      |                        |                   |  |  |  |  |
| Link per colloquio in videochiamate: |                                                |                     |                       |             |                      |                        |                   |  |  |  |  |
| Elenco classi                        |                                                |                     |                       |             |                      |                        |                   |  |  |  |  |
|                                      |                                                |                     |                       | Classe      |                      |                        |                   |  |  |  |  |
| 1C NORMALE - [COMM823015             | C NORMALE - [COMM823019 - PELLEGRINO TIBALDI]  |                     |                       |             |                      |                        |                   |  |  |  |  |
| 2C NORMALE - [COMM823019             | 2C NORMALE - [COMM823019 - PELLEGRINO TIBALDI] |                     |                       |             |                      |                        |                   |  |  |  |  |
| 3C NORMALE - [COMM823015             | - PELLE                                        | GRINO TIBALDI]      |                       |             |                      |                        |                   |  |  |  |  |
| $\lor$                               |                                                |                     |                       |             |                      |                        | 🖬 Salva 🛛 Schiudi |  |  |  |  |

Dopo aver salvato, cliccare su DUPLICA e modificare il periodo inserendo:

- Dal 9-12-2024 al 20-12-2024
- Dal 14-01-2025 al 31-01-2025
- Dal 17-02-2025 al 28-02-2025
- Dal 10-03-2025 al 28-03-2025
- Dal 7-04-2025 al 16-04-2025
- Dal 28-04-2025 al 30-04-2025
- Dal 12-05-2025 al 30-05-2025

Dopo aver cliccato SALVA compariranno tutti i ricevimenti inseriti.

Inserire eventualmente NON DISPONIBILE DAL...AL...in caso di assenze programmate.

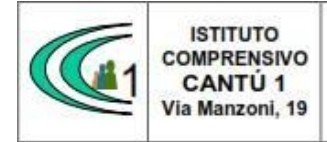

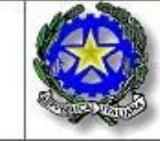

salvarle per poterle usare anche in seguito.

meet.google.com/jeh-onfd-cqb

<

Per impostare il <u>RICEVIMENTO ONLINE</u> creare i seguenti periodi come per il ricevimento in presenza.

- Dal 2-12-2024 al 6-12-2024
- Dal 7-01-2025 al 13-01-2025 ٠
- Dal 3-03-2025 al 06-03-2025 •
- Dal 31-03-2025 al 04-04-2025 ٠
- Dal 5-05-2025 al 09-05-2025 •

E'necessario però inserire il LINK con il quale il genitore accederà alla videochiamata, operazione molto utile soprattutto per i docenti che hanno più classi e che in questo modo si ritroveranno a dover generare un unico link da MEET.

| Period | do ripetibilità               | Nume        | ro massimo                                 |                          | Modalità              |        | Tutti gli alunni     | Attivo                          |
|--------|-------------------------------|-------------|--------------------------------------------|--------------------------|-----------------------|--------|----------------------|---------------------------------|
| Ogr    | i settimana 🗸 🗸               | -           | 5                                          | +                        | Videochiamata         | $\sim$ | SI                   | SI                              |
| Da da  | ta                            | A data      |                                            |                          | Giorno                |        | Ora inizio           | Ora fine                        |
| 曲      | 02/12/2024                    | 曲           | 06/12/2024                                 |                          | Venerdì               | $\sim$ | (L) 10:00            | (11:00)                         |
| Sede   | *                             |             |                                            |                          | Non disponibile - Dal |        | Non disponibile - Al | Visibile alle famiglie          |
| [CO    | MM823019] SCUOLA SECONDARIA [ | DI 1º GRA   | DO - VIA MANZONI,19                        | × ~                      | 61/01/1900            |        | 01/01/1900           | NO                              |
| Note p | per le famiglie               |             |                                            |                          |                       |        |                      |                                 |
| Link p | er colloquio in videochiamate |             |                                            |                          |                       |        |                      | ĥ                               |
|        |                               |             |                                            |                          |                       |        |                      |                                 |
|        |                               |             | Invi                                       | are una notif            | ica? NO               |        |                      |                                 |
| Elence | o classi                      |             |                                            |                          |                       |        |                      |                                 |
| [      | ~                             |             |                                            |                          |                       |        |                      |                                 |
| [      | COMM8230                      | 19 - PELLE  | GRINO TIBALDI]                             |                          |                       |        |                      |                                 |
| [      | ZC NORMALE - [COMM8230"       | 19 - PELLE  | GRINO TIBALDI]                             |                          |                       |        |                      |                                 |
| [      | SC NORMALE - [COMM8230        | 19 - PELLE  | GRINO TIBALDI]                             |                          |                       |        |                      |                                 |
| Û      | Elimina                       |             |                                            |                          |                       |        |                      | Salva Chiudi                    |
|        |                               |             |                                            |                          |                       |        |                      | tutti                           |
|        |                               |             |                                            |                          |                       |        | Connettiti           | i, collabora e festeggia ovunqu |
|        | ME CREARE LINK                | . IN N      | IEEI                                       |                          |                       |        |                      | <del>ç</del> t                  |
|        |                               |             |                                            |                          |                       |        | Ecco le tue          | informazioni x                  |
| Entr   | are in MEET                   | ( <u>ht</u> | tps://meet.goo                             | ogle.co                  | <u>m/landing</u> )    | e      | per parteci          | pare lice o un li               |
| GEN    | NERARE UNA NU                 | JOVA        | Invia queste infor<br>vuoi invitare alla r | mazioni alle persone che |                       |        |                      |                                 |

riunione da avviare in un secondo momento  $\rightarrow$  Selezionare e copiare il link ottenuto.

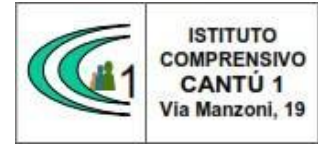

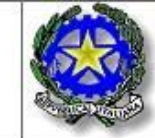

Quando verrà inserito il link, se non presente, aggiungere http://

|                                                               |                    |                                           |                                                                    |                                                                        |                      |                                                                                                    |                                                                                                    |                                                                                                    | Attivo                                                                                                    |  |  |  |
|---------------------------------------------------------------|--------------------|-------------------------------------------|--------------------------------------------------------------------|------------------------------------------------------------------------|----------------------|----------------------------------------------------------------------------------------------------|----------------------------------------------------------------------------------------------------|----------------------------------------------------------------------------------------------------|----------------------------------------------------------------------------------------------------|--|--|--|
| $\sim$                                                        | - 5 +              |                                           |                                                                    | Vide                                                                   | eochiamata 🗸 🗸       | SI                                                                                                    |                                                                                                    | SI                                                                                                    | SI                                                                                                    |  |  |  |
|                                                               | A data             |                                           |                                                                    |                                                                        | )                    | Ora in                                                                                                    | izio                                                                                                    | Ora fine                                                                                                    |                                                                                                    |  |  |  |
|                                                               | 曲                  | 06/12/2024                                |                                                                    | Venerdì 🗸                                                              |                      | 0                                                                                                    | 10:00                                                                                                    | ٩                                                                                                    | 11:00                                                                                                    |  |  |  |
|                                                               |                    |                                           | Non disponibile - Dal                                              |                                                                        | Non disponibile - Al |                                                                                                    | Visibile alle famiglie                                                                                                    |                                                                                                    |                                                                                                    |  |  |  |
| ECONDARIA DI                                                  | 1° GRA             | DO - VIA MANZONI,19                       | 曲                                                                  | 01/01/1900                                                             | 曲                    | 01/01/1900                                                                                                    |                                                                                                    | NO                                                                                                    |                                                                                                    |  |  |  |
|                                                               |                    | Note per le famiglie                      |                                                                    |                                                                        |                      |                                                                                                    |                                                                                                    |                                                                                                    |                                                                                                    |  |  |  |
| imate:                                                        |                    |                                           |                                                                    |                                                                        |                      |                                                                                                    |                                                                                                    |                                                                                                    |                                                                                                    |  |  |  |
| mate:<br>om/jeh-onfd-cqb                                      |                    |                                           |                                                                    |                                                                        |                      |                                                                                                    |                                                                                                    |                                                                                                    |                                                                                                    |  |  |  |
| imate:<br>om/jeh-onfd-cqb                                     |                    | Invi                                      | are una notifi                                                     | ca?                                                                    | NO                   |                                                                                                    |                                                                                                    |                                                                                                    |                                                                                                    |  |  |  |
| imate:<br>om/jeh-onfd-cqb                                     |                    | Invia                                     | are una notifi                                                     | ca?                                                                    | NÖ                   |                                                                                                    |                                                                                                    |                                                                                                    |                                                                                                    |  |  |  |
| imate:<br>om/jeh-onfd-cqb                                     |                    | Invi                                      | are una notifi                                                     | ca?                                                                    | NO                   |                                                                                                    |                                                                                                    |                                                                                                    |                                                                                                    |  |  |  |
| imate:<br>om/jeh-onfd-cqb                                     | - PELLE            | Invia<br>GRINO TIBALDI]                   | are una notifi                                                     | ca?                                                                    | NO                   |                                                                                                    |                                                                                                    |                                                                                                    |                                                                                                    |  |  |  |
| imate:<br>om/jeh-onfd-cqb<br>:- [COMM823016<br>:- [COMM823016 | - PELLE<br>- PELLE | Invia<br>GRINO TIBALDI]<br>GRINO TIBALDI] | are una notifi                                                     | ca?<br>Clas                                                            | NO                   |                                                                                                    |                                                                                                    |                                                                                                    |                                                                                                    |  |  |  |
|                                                               | ECONDARIA DI       | ECONDARIA DI 1º GRA                       | A data<br>tim 06/12/2024<br>ECONDARIA DI 1° GRADO - VIA MANZONI,19 | A data<br>the o6/12/2024<br>ECONDARIA DI 1° GRADO - VIA MANZONI,19 × ~ | A data Giorna        | A data Giorno          Image: Control of the second second secon | A data     Giorno     Ora in       Image: Construction of the second second se | A data     Giorno     Ora inizio       Image: Biological disponibility of the disponibility of the | A data     Giorno     Ora inizio     Ora fina       Image: Construction of the state of the state of the sta |  |  |  |

A questo punto comparirà la schermata con tutti i colloqui che abbiamo programmato.

Su COLLOQUI PRENOTATI sarà invece possibile vedere l'elenco dei genitori che hanno prenotato i colloqui in ordine di prenotazione.

| Attivo | Dal        | AI         | Da<br>ora | A<br>ora | Giorno  | Ripetibilità      | Posti | Modalità      | Vis.<br>famiglie | Sede colloquio                                    | Link | Inserito da     | Comandi                        |
|--------|------------|------------|-----------|----------|---------|-------------------|-------|---------------|------------------|---------------------------------------------------|------|-----------------|--------------------------------|
| ATTIVO | 02/12/2024 | 06/12/2024 | 10:00     | 11:00    | Venerdi | Ogni<br>settimana | 5     | Videochiamata | SI               | SCUOLA SECONDARIA DI 1º GRADO - VIA<br>MANZONI,19 |      | MONGIOVI' SARAH | ☑ Modifica ☑ Elimina ☑ Duplica |
| ATTIVO | 11/11/2024 | 29/11/2024 | 10:00     | 11:00    | Venerdi | Ogni<br>settimana | 5     | In Presenza   | SI               | SCUOLA SECONDARIA DI 1º GRADO - VIA<br>MANZONI,19 |      | Mongiovi' sarah | ☑ Modifica ☑ Elimina ☑ Duplica |

IL GIORNO DEL COLLOQUIO ONLINE basterà cliccare sull'icona

I COLLOQUI AVVERRANNO SEMPRE SU MEET ATTRAVERSO <u>ACCOUNT</u> <u>ISTITUZIONALE</u>, quindi accertarsi di essere loggati con l'account istituzionale.

Dopo aver cliccato su PARTECIPA, per evitare che i genitori entrino quando il colloquio precedente non è ancora finito, cliccare sul simbolo del lucchetto in basso a destra.

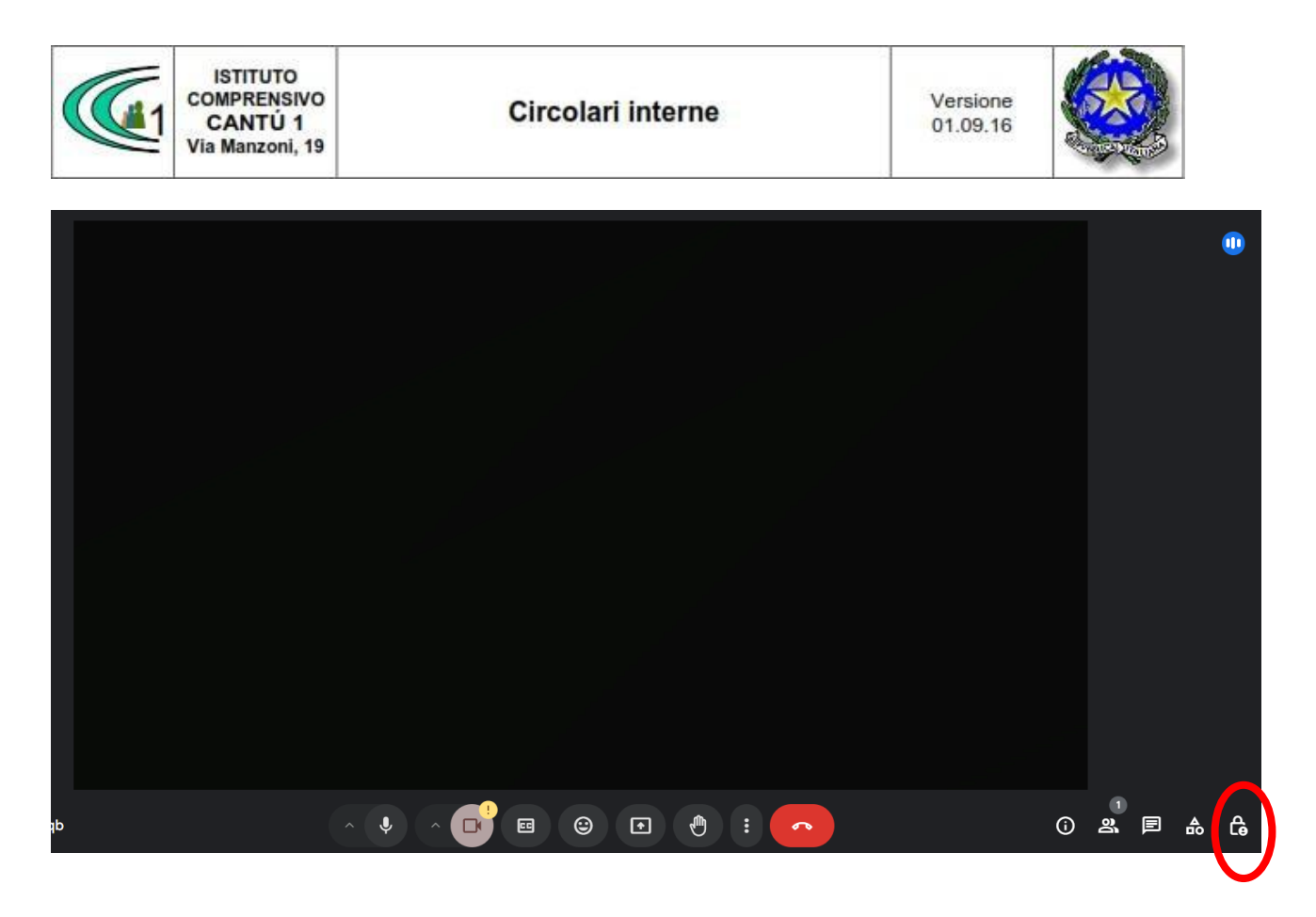

Attivare il pulsante GESTIONE DELL'ORGANIZZATORE e spuntare le caselle riportate di seguito.

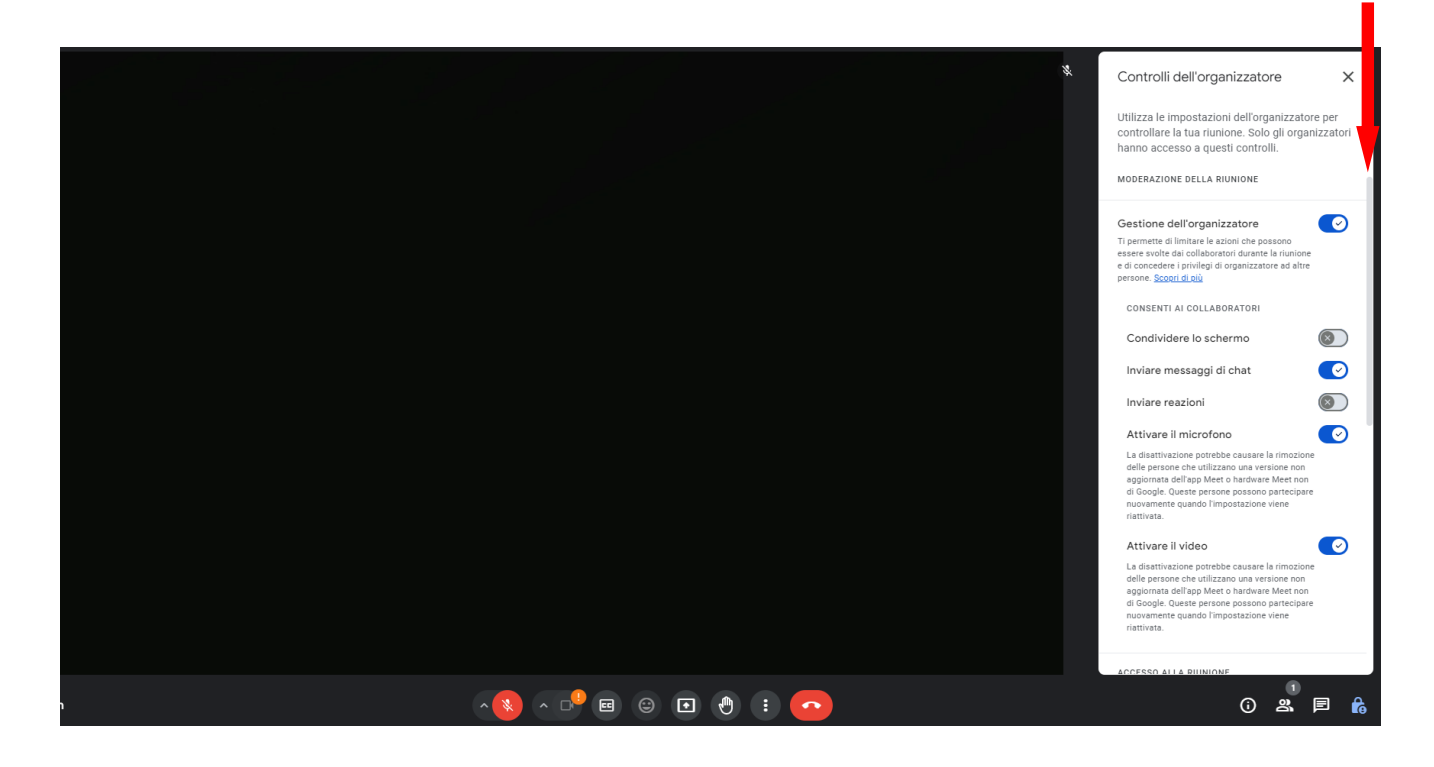

Scorrere lungo la barra laterale a destra e impostare il TIPO DI ACCESSO ALLA RIUNIONE.

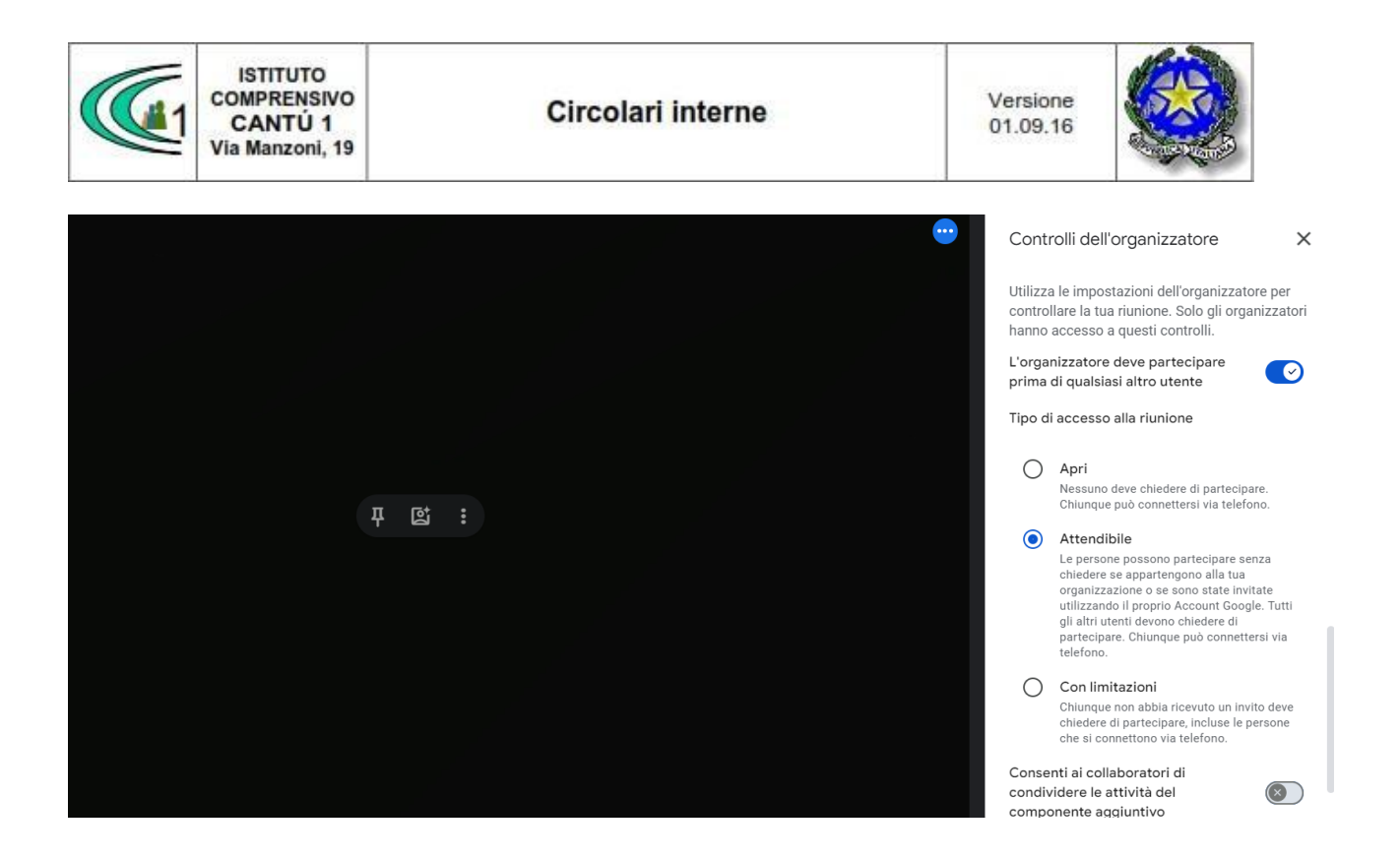

In questo modo i genitori possono accedere solo quando autorizzati, e dovranno quindi attendere la fine del colloquio precedente.

Quando il genitore chiede l'accesso cliccare su «AMMETTI» solo se si ha finito il colloquio precedente.

Altrimenti lasciare attendere il genitore.

ATTENZIONE: non premere blocca! Se si viene bloccati dopo 2 volte il genitore non riesce più ad accedere.

IMPORTANTE: in caso di assenza ciascun docente deve aver cura di informare i genitori prenotati inviando un messaggio mediante registro elettronico.